## Generating Volunteer Stream Monitoring Station Reports in SWIMS

- 1. Log in to SWIMS (http://prodoasjava.dnr.wi.gov/swims/welcome.do).
- 2. Click on the 'My Projects' tab.
- 3. In the My Projects box, click on the circle to the left of the project you would like to create a report for. (In the case of volunteer monitoring the station and the project should be the same).
- 4. In the Project Details box, click on the circle to the left of "Reports".

| y Projects Submit Data Reports, Maps, and I                                                                                                    | Vater Integrated Monitoring System (SWIMS)                                                                                                    |
|----------------------------------------------------------------------------------------------------|----------------------------------------------------------------------------------------------------|
| My Projects  Garfoot Creek at Observatory Rd (near Garfoot and Observatory)  Tasks  C Enter New Field Results C Edit Field Results View Station Map Print Datasheets and Manuals C Download Data | Garfoot Creek at Observatory Rd (near Gar<br>Project Details<br>Project ID CB5M-133439<br>Start Date 04/01/2009<br>Description Citizen-Based Stream Monitoring site to collect various |
| Project Details  Project Overview  Project Details  Reports                                                                                                    |                                                                                                    |

5. If you want data displayed for the current year only leave everything as it is and click on "Create Report".

|                          |         |                   |                      | -               |
|--------------------------|---------|-------------------|----------------------|-----------------|
| My Projects Subm         | it Data | Reports, Maps,    | and Documents        |                 |
| Reports -> CBSM Re       | port    |                   |                      |                 |
| Project                  | ID: CBS | 6M-133439 Name: G | iarfoot Creek at Obs | ervatory Rd (ne |
| Select Report Options    | ;       |                   |                      |                 |
| Report Current Year Data | Yes     | •                 |                      |                 |
| Start Date               | 1/1/20  | 10                | Select Date          |                 |
| End Date                 | 9/14/2  | 010               | Select Date          |                 |
| Report Output Format     | PDF     | •                 |                      |                 |
| Create Report            | _       |                   | _                    |                 |

## Surface Water Integrated M

## VOLUNTEER STREAM MONITORING DATA STATION REPORT

6. If you want more than just the current year's data then change "Report Current Year Data" to "No". Enter the time frame and report format desired in the Start Date and End Date field. Type them in or use the "Select Date" button to pick dates off of a calendar. (If the numbers stayed grayed out you have not entered a valid date, be sure you have a month, day, and year selected). Note: The "Report Current Year Data" field really means "Report Current Year Data ONLY". Just because you changed "Report Current Year Data" to No, you can still include the current year in your date range. Then click "Create Report".

|                   |                |                   |                     | _          |
|-------------------|----------------|-------------------|---------------------|------------|
| My Projects       | Submit Data    | Reports, Maps,    | and Documents       |            |
| Reports -> CB     | SM Report      |                   |                     |            |
| Project           | ID: CBS        | 6M-133439 Name: G | arfoot Creek at Obs | ervatory R |
| Select Report (   | Options        |                   |                     |            |
| Report Current Ye | ar Data 🛛 No 🛉 | -                 |                     |            |
| Start Date        | 05/01/         | 2006              | Select Date         |            |
| End Date          | 8/14/2         | 010               | Select Date         |            |
| Report Output Fo  | rmat PDF       |                   |                     |            |
| Create Report     | -              |                   |                     |            |

7. A new window should pop up. The window will be blank for a few minutes while the report is generated. A report similar to the one shown below will then show up. You can save this report as a .pdf or print it directly from your browser. Close this window, and go back to your "My Projects" tab to make another station report.

| 🗿 http:       | ://prod | oasext.dn                                                                                                    | nr.v                                                                                                    | i.go                                                                                                    | v/rej                                                                                                    | ports                                                                                                    | s/rw                                                                                                    | ser                                                                                           | vlet?                                                                                                    | ?swi                                                                                                    | ims&                                                                                       | repo                                                   | ort=                                                                    | cbsr                                                                        | n1.r                                                            | df&i                                                      | i_d                                                         | es                                         | forn                                                        | nat                                             | =PD                                       | )F&                                         | i_pla                                          | an_s                                                  | e - 1        | Mi ] | _ [ | l × |
|---------------|---------|----------------------------------------------------------------------------------------------------|----------------------------------------------------------------------------------------------------|----------------------------------------------------------------------------------------------------|----------------------------------------------------------------------------------------------------|----------------------------------------------------------------------------------------------------|----------------------------------------------------------------------------------------------------|-----------------------------------------------------------------------------------------------|----------------------------------------------------------------------------------------------------|----------------------------------------------------------------------------------------------------|--------------------------------------------------------------------------------------------|--------------------------------------------------------|-------------------------------------------------------------------------|-----------------------------------------------------------------------------|-----------------------------------------------------------------|-----------------------------------------------------------|-------------------------------------------------------------|--------------------------------------------|-------------------------------------------------------------|-------------------------------------------------|-------------------------------------------|---------------------------------------------|------------------------------------------------|-------------------------------------------------------|--------------|------|-----|-----|
| 8             | H       | $(\mathbf{G})$                                                                                                    | 4                                                                                                    | 4                                                                                                    | <b>P</b> [                                                                                                    | 1                                                                                                    | / 14                                                                                                    | 4                                                                                             | •                                                                                                    | ۲                                                                                                    | 68                                                                                         | .2%                                                    | •                                                                       |                                                                             | +                                                               | +                                                         | ]                                                           | F                                          | ind                                                         |                                                 |                                           |                                             | •                                              |                                                       |              |      |     |     |
| <b>1</b>      |         | Garfoot<br>Garfoot<br>Latitude<br>Ann Ru<br>Level T<br>Reporting<br>Underst<br>This repor<br>Citizen Ba<br>Rds which<br>under the<br>This repor<br>are summ<br>monitored<br>originally r | t Ci<br>t Ci<br>le: 4<br>Int Ci<br>le: 4<br>Int Ci<br>f<br>Wo<br>stan<br>of pr<br>asec<br>stan<br>of pr<br>asec<br>stan<br>of pr<br>asec<br>stan<br>of this<br>se CB<br>of this<br>se CB<br>of this<br>se CB<br>of this<br>se CB<br>of this<br>se CB<br>of this<br>se CB<br>of this<br>se CB<br>of this<br>se CB<br>of this<br>se CB<br>of this<br>se CB | reek<br>(3.09<br>ard,<br>(3.09<br>ard,<br>(3.09<br>cE<br>eriod<br>ovide<br>(1.5<br>stre<br>refer<br>(5.5<br>M p<br>ghligh<br>ghligh<br>ghligh<br>refer<br>(5.5<br>m<br>som p<br>ard to<br>(1.5<br>m<br>som p<br>ard to<br>(1.5<br>m<br>ard to<br>(1.5<br>m<br>ard to<br>(1.5<br>m<br>ard to<br>(1.5<br>m<br>ard to<br>(1.5<br>m<br>ard to<br>(1.5<br>m<br>ard to<br>(1.5<br>m<br>ard to<br>(1.5<br>m<br>ard to<br>(1.5<br>m<br>ard to<br>(1.5<br>m<br>ard to<br>(1.5<br>m<br>ard to<br>(1.5<br>m<br>ard to<br>(1.5<br>m<br>ard to<br>(1.5<br>m<br>ard to<br>(1.5)<br>ard to<br>(1.5)<br>a<br>ard to<br>(1.5)<br>a<br>ard to<br>(1.5)<br>a<br>ard to<br>(1.5)<br>a<br>a<br>ar | at O<br>9370<br>Roci<br>SM<br>: 05/(<br>) the<br>s sum<br>am M<br>ed to<br>rogram<br>the more<br>proprior<br>p report<br>b report<br>hourly | bser<br>01, I<br>k Riv<br>Blan<br>01/20<br>Leve<br>mary<br>onitor<br>as Sti<br>mary<br>onitor<br>as Sti<br>mary<br>onitor<br>it min<br>rt mir<br>y by o | vato<br>Lon;<br>ver<br>hk<br>006 t<br>el 2<br>/ info<br>ring F<br>ation<br>ation<br>is rej<br>recoo<br>imun<br>nimuu<br>sontin | ory ]<br>gitu<br>Coa<br>to 08<br>Stro<br>rmati<br>Progr<br>DD 1<br>port i<br>port i<br>port i | Rd (<br>de:<br>litio<br>//14/2<br>eam<br>ion fo<br>am. 1<br>3343<br>nclud<br>aximu<br>aximu<br>aximu<br>aximu | (nea:<br>-89.<br>on<br>2010<br>Mo<br>or dat<br>The r<br>9, an<br>les a<br>9, an<br>les a<br>um, n<br>um, a<br>a logg | onitor<br>onitor<br>a gati<br>report<br>nd incl<br>inny da<br>s<br>mean,<br>and m<br>gers. | ring<br>hered<br>incluides<br>ta colo<br>and i<br>nean | Dat<br>B<br>Dat<br>d by v<br>s all d<br>lecte<br>d oxy<br>medi<br>daily | ta Re<br>volunt<br>data f<br>data e<br>ed bet<br>gen (l<br>ian va<br>y temp | epoi<br>eers<br>or Go<br>ntere<br>weer<br>DO),<br>lues<br>eratu | t<br>parti<br>arfoo<br>d int<br>pH, t<br>for th<br>ures ( | ofy<br>icipa<br>t Cr<br>o th<br>dat<br>tran<br>he p<br>calc | r),<br>atin<br>reel<br>tes<br>beri<br>cula | g in l<br>k at (<br>VDN<br>of 05<br>areno<br>od th<br>ted f | Leve<br>Gart<br>IR d.<br>5/01.<br>cy, a<br>from | el 2 n<br>foot .<br>/2000<br>and te<br>ha | Bas<br>mon<br>And<br>ase<br>8 ar<br>empas b | itoring<br>d Obs<br>(SWI)<br>d 08/<br>perature | g of the<br>servat<br>MS)<br>(14/20<br>ire. E<br>data | he tory 010. |      |     |     |
|               |         | In this rep<br>found. You<br>being pres                                                                                                    | port,<br>ou m<br>esen                                                                                                    | for e<br>ay w<br>ted.                                                                                                    | ach pa<br>ant to                                                                                                    | arame<br>refer l                                                                                                    | eter r<br>back                                                                                                    | monit<br>k to th                                                                              | tored,<br>nis se                                                                                              | , som                                                                                                    | ne sta<br>1 as yo                                                                          | atistica<br>ou rea                                     | al inf<br>ad th                                                         | form a<br>nrough                                                            | ion i<br>the                                                    | s pro<br>repo                                             | vide<br>rt to                                               | ed t<br>b he                               | o he<br>Ip yo                                               | lp e<br>ou u                                    | xplaii<br>inder                           | n w<br>star                                 | hat ha<br>nd wh                                | as be<br>at is                                        | en           |      |     |     |
|               |         | Mean:                                                                                                    | Т                                                                                                    | nis is                                                                                                    | the av                                                                                                    | erage                                                                                                    | e sco                                                                                                    | ore in                                                                                        | a da                                                                                                    | taset                                                                                                    | t, or a                                                                                    | typic                                                  | al ex                                                                   | pecte                                                                       | d va                                                            | lue.                                                      |                                                             |                                            |                                                             |                                                 |                                           |                                             |                                                |                                                       |              |      |     |     |
|               |         | Median:                                                                                                    | TI<br>m                                                                                                    | nis is<br>ediar                                                                                                    | the m<br>is co                                                                                                    | iddle<br>nsider                                                                                                    | value<br>red a                                                                                                    | e in a<br>a bett                                                                              | data<br>er es                                                                                                 | set (<br>timat                                                                                                    | of ran<br>te tha                                                                           | nked v                                                 | value<br>mea                                                            | es. Wi<br>an for                                                            | nen f<br>a typ                                                  | ew d                                                      | ata<br>expe                                                 | poi<br>ecti                                | nts h<br>ed va                                              | have<br>alue                                    | e bee                                     | n c                                         | ollecte                                        | ed, th                                                | e            |      |     |     |
| ゆ<br><i>の</i> |         | For instan<br>and 8.0. F<br>middle of                                                                                                    | nce,<br>Rar<br>f tha                                                                                                    | assu<br>king<br>rank                                                                                                    | me th<br>them i<br>ed da                                                                                                    | e follo<br>in ord<br>ta set                                                                                                    | owing<br>ler fro<br>t is 1                                                                                                    | g rea<br>om lo<br>0.5.                                                                        | dings<br>west                                                                                                 | s (in n<br>to hi                                                                                                    | mg/L)<br>ighes                                                                             | were<br>t, we                                          | e four<br>get:                                                          | nd for<br>8.0, 1                                                            | five<br>0.0,                                                    | D.O.<br>10.5,                                             | ass<br>12.                                                  | ses<br>.5, i                               | smer<br>and                                                 | nts:<br>14.5                                    | 10.5<br>5. Th                             | , 10<br>ie v                                | ).0, 12<br>alue ir                             | 2.5, 14<br>n the                                      | 4.5,         |      |     |     |
|               |         | Thus, 10.8                                                                                                    | .5 m                                                                                                    | g/L is                                                                                                    | the n                                                                                                    | nediar                                                                                                    | n. (lf                                                                                                    | you                                                                                           | have                                                                                                    | an e                                                                                                    | even n                                                                                     | umbe                                                   | er of                                                                   | data                                                                        | point                                                           | s in t                                                    | he d                                                        | data                                       | a set                                                       | t, the                                          | e me                                      | diar                                        | n is th                                        | e me                                                  | an           |      |     | -   |
| ど Done        |         |                                                                                                    |                                                                                                    |                                                                                                    |                                                                                                    |                                                                                                    |                                                                                                    |                                                                                               |                                                                                                    | -                                                                                                    |                                                                                            |                                                        |                                                                         |                                                                             |                                                                 |                                                           |                                                             |                                            |                                                             |                                                 |                                           | L                                           | Jnkno                                          | wn Z                                                  | one          |      |     | 11. |